# Gestionnaire de catalogues

Le **gestionnaire de catalogues** permet de consulter, modifier et supprimer les éléments des différents catalogues de l'application.

### Lancement du gestionnaire de catalogues

Le gestionnaire de catalogues est une application à part, elle doit être lancée manuellement par l'utilisateur. Pour celà, il faut se rendre dans le **répertoire d'installation** de l'application et rechercher l'exécutable **XECatalogManager**. Double cliquer sur le fichier pour lancer l'application, la fenêtre principale apparait.

La première étape consiste à renseigner le chemin du **fichier de configuration principal** de l'application (AtysXE.ini) à partir duquel le gestionnaire de catalogue sera en mesure de charger son environnement. Une fois cela effectué, la liste des catalogues consultables apparait au centre de la fenêtre.

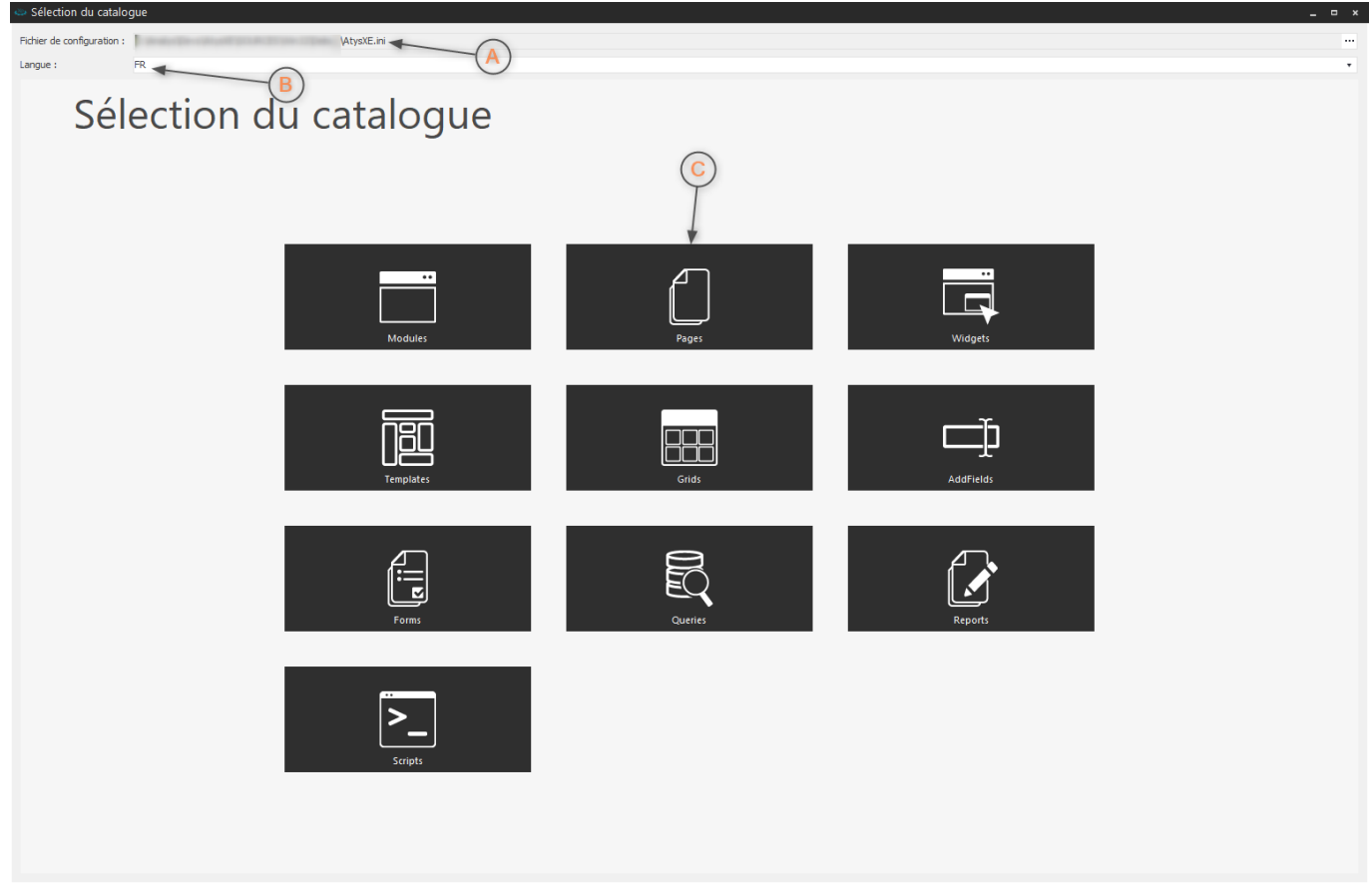

Fenêtre de sélection des catalogues

### A Chemin du fichier de configuration principal.

- B Langue .
- C Catalogue.

Last update: 2018/04/18 wiki:application:catalogmanager https://wiki.atysxe.analys-informatique.com/doku.php?id=wiki:application:catalogmanager&rev=1524057640 15:20

# Catalogue de modules

Pour lancer le catalogue de modules, cliquer sur sa vignette dans la fenêtre de sélection des catalogues. Une nouvelle fenêtre s'ouvre permettant la gestion du catalogue de modules.

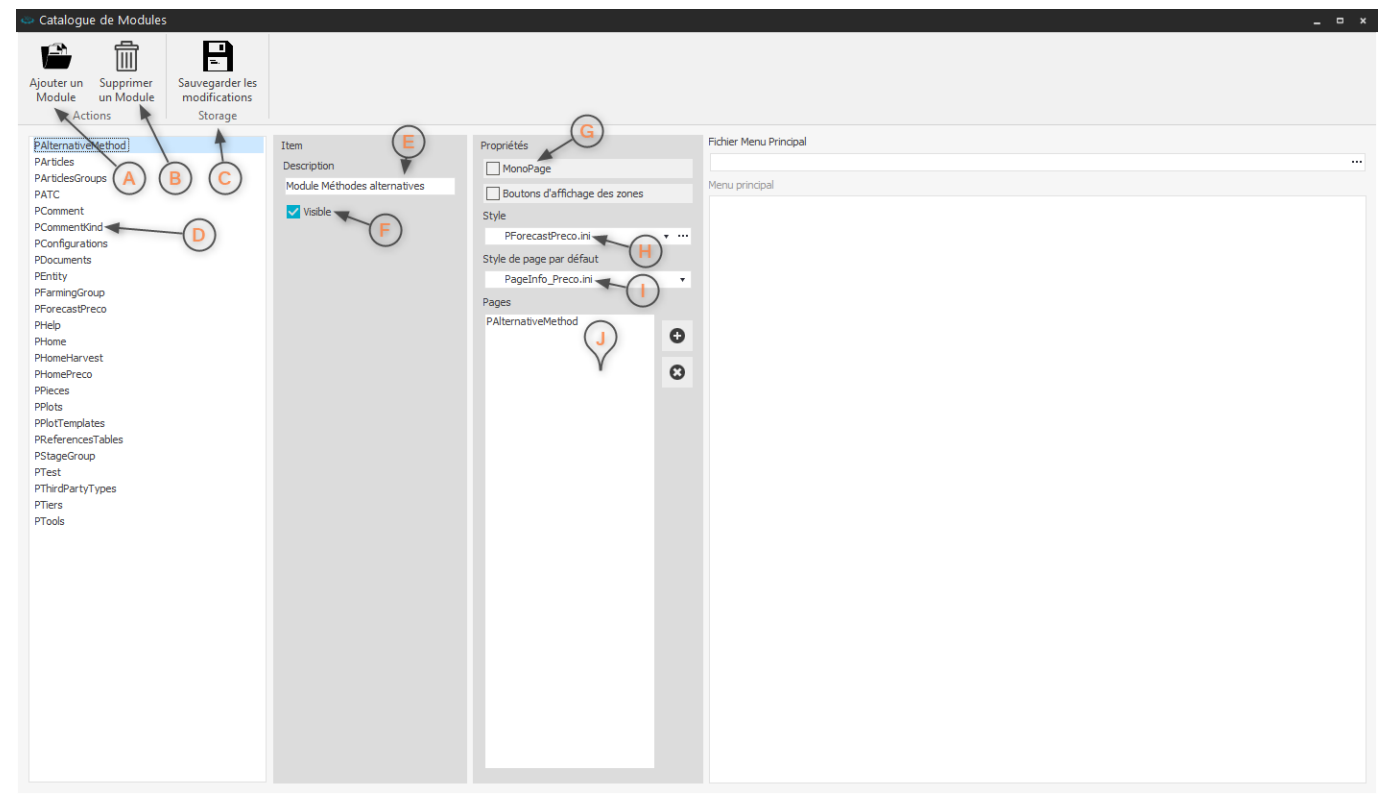

Fenêtre de gestion du catalogue de modules

A Ajouter un module : ajoute un nouveau type F Visible : indique si le type de module est de module au catalogue. visible dans l'application.

B Supprimer un module : supprime un type de G MonoPage : indique si le type de module module du catalogue. supporte plusieurs types de page.

C Sauvegarder les modifications : enregistre H Style : style appliqué au Module Manager . les modifications apportées au catalogue.

D Liste des types de module : liste des types appliqué aux vignettes du Page Manager pour de module présents dans le catalogue.

E **Description** : courte description du type de module sélectionné.

I Style par défaut des pages : style par défaut tous les types de pages supportés par le module.

| Liste des types de page supportés par le type de module.

### 3/16

#### Suppression d'un type de module

La suppression d'un type de module rendra le module inaccessible dans l'application pour tous les groupes et les utilisateurs .

### Catalogue de pages

Pour lancer le catalogue de pages, cliquer sur sa vignette dans la fenêtre de sélection des catalogues. Une nouvelle fenêtre s'ouvre permettant la gestion du catalogue de pages.

| Catalogue de Pages     _                                                                                                    |
|----------------------------------------------------------------------------------------------------|
| Ajouter Supprimer Integrater les Entregister les Sarage                                                                                                    |
| Part   Part   Part |

Fenêtre de gestion du catalogue de pages

de page au catalogue.

A Ajouter une page : ajoute un nouveau type F Visible : indique si le type de page est visible dans l'application.

B Supprimer une page : supprime un type de G Textes : textes affichés dans les vignettes du page du catalogue.

Page Manager.

C Sauvegarder les modifications : enregistre H Glyph : image affichée dans les vignettes du les modifications apportées au catalogue. Page Manager.

D Liste des types de page : liste des types de l Couleur : couleur princpale du type de page . page présents dans le catalogue.

E **Description** : courte description du type de J Style appliqué aux points du Module Manager . page sélectionné.

#### Suppression d'un type de page

La **suppression d'un type de page** rendra les pages de ce type inaccessibles dans l'application pour tous les groupes et les utilisateurs .

# Catalogue de widgets

Pour lancer le **catalogue de widget**, cliquer sur sa **vignette** dans la fenêtre de sélection des catalogues. Une nouvelle fenêtre s'ouvre permettant la gestion du catalogue de widgets.

| ۵                                     |                              |             | - ×    |
|---------------------------------------|------------------------------|-------------|--------|
|                                       |                              |             |        |
| i 👘 👘                                 |                              |             |        |
| Ajouter Ajouter Ajouter une Supprin   | ner Sauvegarder les          |             |        |
| une section un ltem propriété l'éléme | ent modifications            |             |        |
| Actions 7                             |                              |             |        |
| PAlternatueHetho                      | Section                      | Description |        |
| ► PArtides(A)(B)(C) (D)               | Description                  |             |        |
| PComment                              |                              |             | ^      |
| P Comments                            | <b>•</b> • • •               |             |        |
| PEntity (F)                           | VISIOIE                      | $\frown$    |        |
| TFrameWidgetDBCollection              |                              |             |        |
| ▼ TFrameWidgetDBEntityIdentity ← (G)  | Item                         | $\vee$      |        |
| AutoActivate                          | ClassName                    |             |        |
| ContextParamsSubscription             | TFrameWidgetDBEntityIdentity |             |        |
| DeleteOnContextParamsOfInterestChan   | Component Prefix             |             |        |
| RefreshOnActivate                     |                              |             |        |
| SectionID                             | Dronriété nar défaut         |             |        |
| Title                                 |                              |             |        |
| TFrameWidgetDBGraph                   |                              |             |        |
| TFrameWidgetDBQueryCompanion          | Glyph                        |             |        |
| PFarmingGroup                         | · 🙃                          |             |        |
| ▶ PForecastPreco                      | V                            |             |        |
| Priome     Priome                     | ✓ Visible                    |             |        |
| PHomePreco                            |                              |             |        |
| ► PPieces                             | Propriété                    |             |        |
| ► PPlots                              | Catégorie                    |             |        |
| ▶ PStageGroup                         | Data                         |             | $\sim$ |
| PSupplySlipCredit                     | T- 121-                      |             |        |
| ► PTest                               |                              | 1           |        |
| ▶"Pilers                              | Params                       |             |        |
|                                       | Description                  |             |        |
|                                       |                              |             |        |
|                                       | Type de valeur               | (K)         |        |
|                                       | TcxStringValueType +         | Ý           |        |
|                                       | Type d'éditeur               |             |        |
|                                       | TryTaytEdtBrapartian         |             |        |
|                                       | TCXTeXtEdit=Toperaes         |             |        |
|                                       | Valeur par défaut            |             |        |
|                                       |                              |             |        |
|                                       | Type de propriété            |             |        |
|                                       | aptStandard 🔹                |             |        |
|                                       | Linked(liaison)              |             |        |
|                                       |                              |             |        |
|                                       |                              |             |        |
|                                       |                              |             |        |
|                                       |                              |             |        |
|                                       |                              |             |        |
|                                       |                              | Refr        | esh    |
|                                       |                              |             |        |

Fenêtre de gestion du catalogue de widgets

A **Ajouter une section** : définit un type de pageG **Type de widget** : item représentant un type dans lequel une liste de widget sera disponible. de widget.

B Ajouter un item : ajoute un type de widget à H Propriétés : propriétés du type de widget. une section.

| Propriétés des éléments : propriétés C Ajouter une propriété : ajoute une propriété modifiables de l'élément sélectionné. à la widget qui sera accessible en mode design .

D **Supprimer l'élément** : supprime l'élément sélectionné.

E Sauvegarder les modifications : enregistre saisie de la description associée à la widget au les modifications apportées au catalogue.

J **Description** : description associée à la widget au format HTML.

K Zone de saisie de la description : zone de format **HTML**.

F Section : section du catalogue représentant un type de page.

### Suppression d'un type de widget

La suppression d'un type de widget rendra les widgets de ce type inaccessibles dans la page (section) pour tous les groupes et les utilisateurs .

### Ajout d'une section

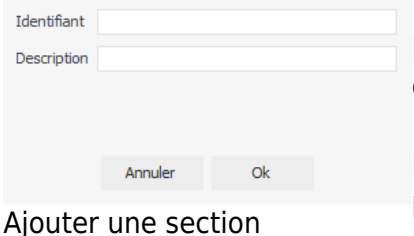

La section, dans le catalogue de widgets, représente un type de page dans lequel la widget pourra être créée en mode design.

Pour ajouter une section, cliquer sur le bouton Ajouter une section puis dans la fenêtre qui apparait, renseigner le type de page (Identifiant) et la description associée à la nouvelle section.

### Ajout d'un item

| Identifiant |         |    |  |
|-------------|---------|----|--|
| Description |         |    |  |
|             |         |    |  |
|             |         |    |  |
|             | Annuler | Ok |  |
|             |         |    |  |

Ajouter un item

L'item, dans le catalogue de widgets, représente un type de widget qui sera disponible pour un type de page donné en mode design.

Pour ajouter un item, cliquer sur le bouton **Ajouter un item** puis dans la fenêtre qui apparait, renseigner le type de widget (Identifiant) et la description associée au nouvel item.

### Ajout d'une propriété

Les propriétés permettent de personnaliser le comportement et le rendu visuel de la widget en mode design . Elles définissent la liste des propriétés accessibles dans la fenêtre de design.

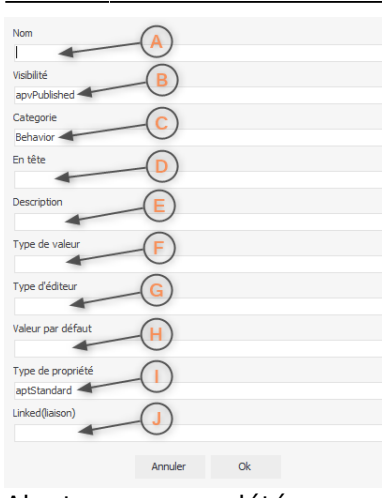

Pour ajouter une propriété, cliquer sur le bouton Ajouter une propriété, puis dans la fenêtre qui apparait, renseigner les éléments suivants.

A Nom : nom de la propriété (doit correspondre au nom réel de la propriété de la widget).

B Visibilité de la propriété.

C Catégorie : catégorie de la propriété dans la liste des propriétés .

D En tête : texte précédant la propriété dans la liste des propriétés .

E **Description** : description affichée lors du passage de la souris dans la liste des propriétés .

F **Type de valeur** : type de la valeur de la propriété (entier, texte...).

G Type d'éditeur : type de l'éditeur associé dans la liste des propriétés (champ texte, case à cocher...).

H Valeur par défault de la propriété.

| Type de propriété.

J Liaison : nom de la propriété avec laquelle une liaison doit être établie.

# Catalogue de templates

Pour lancer le catalogue de templates , cliquer sur sa vignette dans la fenêtre de sélection des catalogues. Une nouvelle fenêtre s'ouvre permettant la gestion du catalogue de templates.

Ajouter une propriété

2025/08/30 16:19

| Catalogue de Templates                                                                                                    | × |
|----------------------------------------------------------------------------------------------------|---|
| Catalogue de Templates                                                                                                    | _ |
| Ajouter un Supprimer<br>Template un Template<br>Actions Stockare                                                                                                    |   |
| Colonnes RD LookNiv1<br>Golonnes RD LookNiv1<br>Golonnes RD<br>3_Colonnes RD<br>3_Colonnes RD<br>3_Colonnes RD<br>7_englate de 4 colonnes Responsive<br>Wishele<br>Template Type<br>Template Type<br>Template |   |

7/16

Fenêtre de gestion du catalogue de templates

A **Ajouter un template** : ajoute un nouveau template dans le catalogue.

B **Supprimer un template** : supprime le template sélectionné du catalogue.

C **Sauvegarder les modifications** : enregistre les modifications apportées au catalogue.

E **Description** : courte description du template.

F Visible : visibilité du template en mode design

G Type de template.

H Prévisualisation du template.

D **Template** : liste des templates du catalogue.

#### Suppression d'un template

La suppression d'un template le rendra inaccessible à l'utilisation en mode design .

### Catalogue de grilles

Pour lancer le **catalogue de grilles**, cliquer sur sa **vignette** dans la fenêtre de sélection des catalogues. Une nouvelle fenêtre s'ouvre permettant la gestion du catalogue de grilles.

Le catalogue de grilles permet de gérer les éléments et leurs propriétés, accessibles dans les différentes grilles des widgets, en mode design ou en Quick Customize pour un type de widget donné. Son fonctionnement est similaire au gestionnaire de catalogue de widgets, à ceci près que les sections correspondent aux widgets et les items aux différents éléments de la grid (vue, colonnes...).

| Ajouter Ajouter Ajouter une S              | Supprimer Sauvegarder les       |         |
|--------------------------------------------|---------------------------------|---------|
| une section un ltem propriété              | l'élément modifications         |         |
| Actions                                    |                                 |         |
| TFrameWidgetDBCollection                   | Section Description             |         |
| TFrameWidgetDBCollectionPlot               | Description                     |         |
| TFrameWidgetDBGraph                        |                                 | ~       |
| TFrameWidgetDBQuery                        |                                 |         |
| TFrameWidgetDBQueryCompanion               | Visible                         |         |
| TcxCustomGrid                              |                                 |         |
| <ul> <li>I cxGridBand</li> </ul>           | Item                            |         |
| <ul> <li>TcxGridBandedTableview</li> </ul> | ClassName                       |         |
| TcxGridCalump                              |                                 |         |
| TcxGridDBBandedTableView                   | L CONDUTADIEVIEW                |         |
| TcxGridDBCardView                          | Component Prefix                |         |
| TcxGridDBColumn                            | cxGridDBTableView               |         |
|                                            | Propriété par défaut            |         |
| TcxGridDBTableView                         |                                 |         |
| CellAutoHeight                             |                                 |         |
| CellEndEllipsis                            | Glyph                           |         |
| ···· CellMultiSelect                       | · · ·                           |         |
| CellSelect                                 |                                 |         |
| CellTextMaxLineCount                       | Visible                         |         |
| CheckBoxVisibility                         | -                               |         |
| ColumnAutoWidth                            | Duraditi                        |         |
| DataRowHeight                              | Propriete                       |         |
| Footer                                     | Catégorie                       | ~       |
| - FooterAutoHeight                         | Layout                          |         |
| GroupByBox                                 | En tête 1                       |         |
| GroupByHeaderLayout                        | Cell Auto Height                |         |
| GroupEopterMultiSummaries                  | can have negative               |         |
| GroupFooters                               | Description                     |         |
| GroupRowHeight                             |                                 |         |
| GroupSummaryLayout                         | Type de valeur                  |         |
| Header                                     |                                 |         |
| ···· Header AutoHeight                     |                                 |         |
| HeaderEndEllipsis                          | rype o editeur                  |         |
| HeaderHeight                               | TanaBooleanComboBoxProperties • |         |
| Indicator                                  | Valeur par défaut               |         |
| IndicatorWidth                             |                                 |         |
| Mutoseect                                  | Tune de exemplété               |         |
| ···· ShowColumpEilterButtops               | Type de propriete               |         |
| ShowEditButtons                            | aptstandard                     |         |
| TcxGridLayoutView                          | Linked(liaison)                 |         |
| ■ TcxGridLevel                             |                                 |         |
| TcxGridTableView                           |                                 |         |
| TFrameWidgetPivot                          |                                 |         |
|                                            |                                 |         |
|                                            |                                 | Refresh |
|                                            |                                 |         |

Fenêtre de gestion du catalogue de grilles

# Catalogue de champs supplémentaires

Pour lancer le **catalogue de champs supplémentaires**, cliquer sur sa **vignette** dans la fenêtre de sélection des catalogues. Une nouvelle fenêtre s'ouvre permettant la gestion du catalogue de champs supplémentaires.

Le catalogue de champ supplémentaires permet de gérer les éléments et leurs propriétés, accessibles dans les différentes widgets, en mode design ou en Quick Customize pour un type de widget donné. Son fonctionnement est similaire au gestionnaire de catalogue de widgets , à ceci près que les sections correspondent aux widgets et les items aux différents champs supplémentaires (champs texte, case à cocher...).

| Ajouter Ajouter Ajouter une Suj<br>une section un Item propriété l'é | pprimer<br>Sauvegarder les<br>modifications                  |             |         |
|----------------------------------------------------------------------|--------------------------------------------------------------|-------------|---------|
| Actions                                                              |                                                              |             |         |
| h: Forme                                                             |                                                              | <b>A</b> 11 |         |
| ► PAlternativeMethod                                                 | Secuon                                                       | Description |         |
| ▶ PArticles                                                          | Description                                                  |             |         |
| PComment                                                             |                                                              |             | ~       |
| ▶ PCommentKind                                                       | Vicible                                                      |             |         |
| PComments                                                            | Vision_                                                      |             |         |
| PFarmingGroup                                                        |                                                              |             |         |
| ▶ PForecastPreco                                                     | Item                                                         |             |         |
| ▶ PHome                                                              | ClassName                                                    |             |         |
| ▶ PHomeHarvest                                                       | TanaQueryEdit                                                |             |         |
| PHomePreco                                                           | Component Prefix                                             |             |         |
| PPieces                                                              | apaQuaryEdit                                                 |             |         |
| ▶ PPlots                                                             | anaQueryEdit                                                 |             |         |
| PStageGroup                                                          | Propriété par défaut                                         |             |         |
| ▶ PTest                                                              |                                                              | <b>T</b>    |         |
| PTiers                                                               | Glyph                                                        |             |         |
| ► IFrameWidget                                                       | Gryph                                                        |             |         |
| <ul> <li>TranewidgetDB</li> <li>TransDROuget/Edit</li> </ul>         |                                                              | · (X)       |         |
| TanaDbQueryEdit                                                      |                                                              |             |         |
| AutoSize                                                             | Visible                                                      |             |         |
| InteractiveGestures                                                  |                                                              |             |         |
| MultiSelect                                                          | Propriété                                                    |             |         |
| ParentTabletOptions                                                  | Catégorie                                                    |             |         |
| QueryID                                                              | Lavout                                                       |             | ~       |
| SectionId                                                            | Layout                                                       |             | _       |
| TanaSubmitButton                                                     | En tête                                                      |             |         |
| ■ TcxButton                                                          | AutoSize                                                     |             |         |
| TcxCalcEdit                                                          | Description                                                  |             |         |
| TcxDBCheckBox                                                        | Définit di la champ da dimensionne auto par rapport à l'item |             |         |
| TcxDBImage                                                           | bennit sine champ de dimensionne auto par rapport a ment.    |             |         |
| TcxDBLabel                                                           | Type de valeur                                               |             |         |
| ▶ TcxDBMemo                                                          | TcxBooleanValueType                                          | •           |         |
| ► TexDBSpinedit                                                      | Path                                                         |             |         |
| <ul> <li>TextBollextEdit</li> </ul>                                  |                                                              |             |         |
| TErameWidgetDBActivity                                               |                                                              |             |         |
| <ul> <li>TErameWidgetDBCommentPreco</li> </ul>                       | Type d'éditeur                                               |             |         |
| TFrameWidgetDBEntityIdentity                                         | TanaBooleanComboBoxProperties                                | •           |         |
| TFrameWidgetDBEntityTree                                             | Valeur par défaut                                            |             |         |
| TFrameWidgetDBHeaderPreco                                            | True                                                         |             |         |
| ▶ TFrameWidgetDBIdentPlot                                            |                                                              |             |         |
| TFrameWidgetDBStatutoryArticle                                       | Type de propriété                                            |             |         |
| TFrameWidgetDBTileCollec                                             | aptStandard                                                  | *           |         |
| TFrameWidgetDBViewPrecoDiag                                          | Linked(liaison)                                              |             |         |
| TFrameWidgetDBViewPrecoHeader                                        |                                                              |             |         |
| TFrameWidgetDLPrecoProduct                                           |                                                              |             | Defect. |
| TFrameWidgetDataCommand                                              |                                                              |             | Refresh |
| Built an an all for an above and Canadana lan                        |                                                              |             |         |

Fenêtre de gestion du catalogue de champs supplémentaires

# Catalogue de formulaires

Pour lancer le **catalogue de** formulaires , cliquer sur sa **vignette** dans la fenêtre de sélection des catalogues. Une nouvelle fenêtre s'ouvre permettant la gestion du catalogue de formulaires.

Last update: 2018/04/18 wiki:application:catalogmanager https://wiki.atysxe.analys-informatique.com/doku.php?id=wiki:application:catalogmanager&rev=1524057640

| 2018/0 | ) |
|--------|---|
| 15.20  |   |

| 15.20                                               |             |         |
|-----------------------------------------------------|-------------|---------|
| 🐡 Catalogue de Formulaires                          |             | ×       |
| Ajouter Supprimer<br>un Item un Item Action Storage |             |         |
| Formulaire 1                                        | Item        | Fichier |
|                                                     | Formulaire1 |         |
|                                                     | Visible F   |         |
|                                                     |             |         |
|                                                     |             |         |
|                                                     |             |         |
|                                                     |             |         |
|                                                     |             |         |
|                                                     |             |         |
|                                                     |             |         |
|                                                     |             |         |
|                                                     |             |         |
|                                                     |             |         |
|                                                     |             |         |
|                                                     |             |         |
|                                                     |             |         |
|                                                     |             |         |

Fenêtre de gestion du catalogue de formulaires

A Ajouter un formulaire : ajoute un nouveau formulaire dans le catalogue.
B Supprimer un formulaire : supprime le formulaire sélectionné du catalogue.
C Sauvegarder les modifications : enregistre les modifications apportées au catalogue.
D Formulaire : liste des formulaires du catalogue.
E Description : courte description du formulaire.
F Visible : visibilité du formulaire en mode design .

#### Suppression d'un formulaire

La **suppression d'un formulaire** le rendra inaccessible à l'utilisation en mode design et dans l'application.

### Catalogue de requêtes

2025/08/30 16:19

Pour lancer le catalogue de requêtes, cliquer sur sa vignette dans la fenêtre de sélection des catalogues. Une nouvelle fenêtre s'ouvre permettant la gestion du catalogue de requêtes.

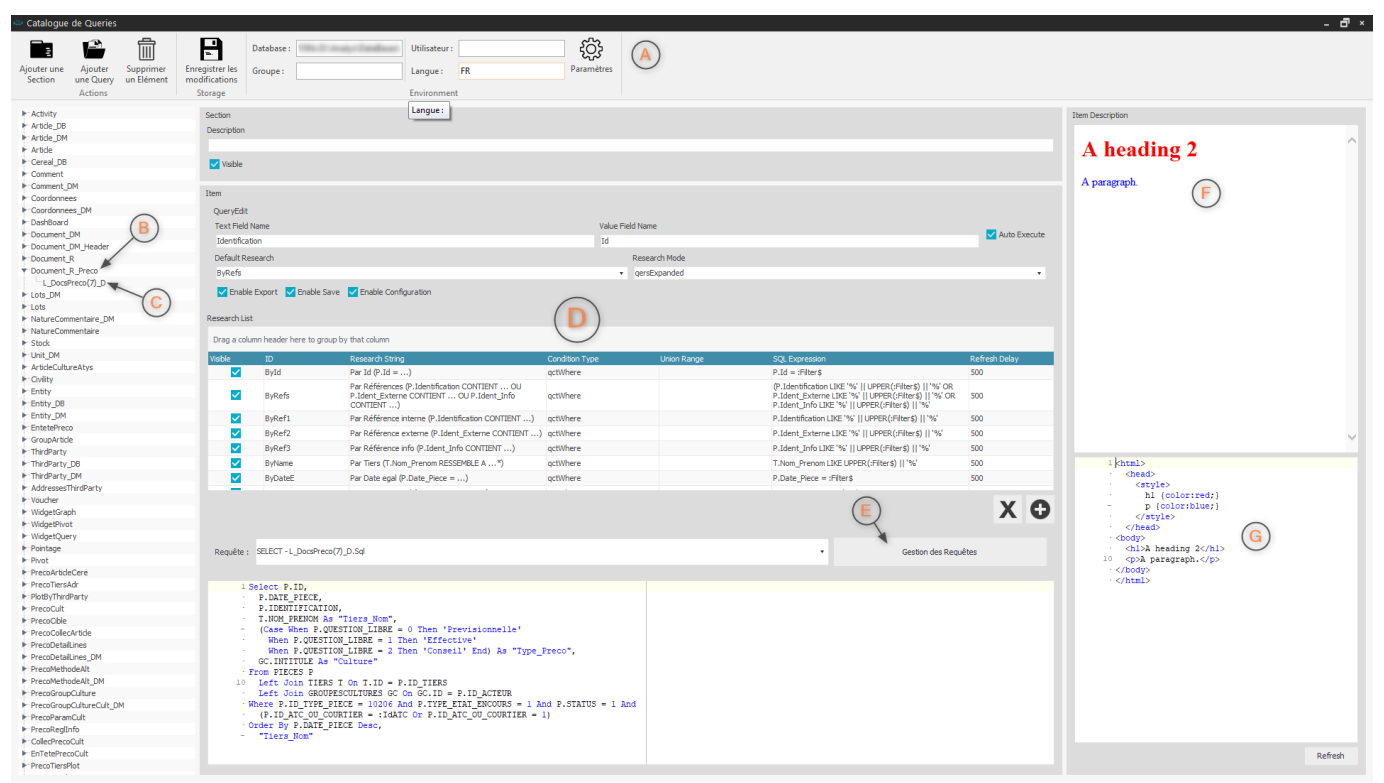

Fenêtre de gestion du catalogue de requêtes

A Zone d'actions : actions disponibles dans le E Bouton Gestion des Requêtes : lance la catalogue de requêtes.

B **Section** : liste des sections du catalogue.

C Requête : liste des requêtes d'une section.

D Propriétés : propriétés des éléments.

fenêtre de gestion des requêtes.

F Description : description de la requête au format **HTML**.

G Zone de saisie de la description : zone de saisie de la description de la requête au format HTML.

### Zone d'actions

La **zone d'actions** regroupe les actions disponibles pour le catalogue des requêtes.

Last update: 2018/04/18 wiki:application:catalogmanager.https://wiki.atysxe.analys-informatique.com/doku.php?id=wiki:application:catalogmanager&rev=1524057640 15:20

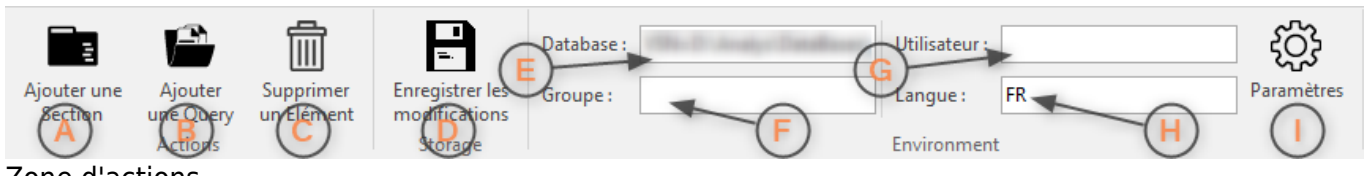

Zone d'actions

A **Ajouter une section** : la section correspond àF Groupe d'utilisateur. la catégorie de la requête (Ex: Articles regroupe les requêtes des articles). G Utilisateur .

B **Ajouter une query** : ajoute une requête dans H Langue . la section sélectionnée.

I Paramètres .

C **Supprimer un élément** : supprime l'élément sélectionné.

D **Enregistrer les modifications** : enregistre les modifications apportées au catalogue.

E **Database** : base de données sélectionnée.

### Paramètres

Les **paramètres** permettent de définir l'environnement du catalogue de requête, notamment la base de donneés et les paramètres de personnalisation utilisés dans la fenêtre de gestion des requêtes .

| Database :    |          |         | (A)            | • |
|---------------|----------|---------|----------------|---|
| Groupe :      | ADMINIST | RATEURS | B              | • |
| Utilisateur : | ADMIN    |         | $(\mathbf{C})$ | Ŧ |
| Langue :      | FR       |         |                | Ŧ |
|               |          | Annuler | Ok             |   |

#### Paramètres

A **Database** : base de données utilisée pour tester les requêtes et charger les groupes / utilisateurs.

B Groupe d'utilisateur.

C Utilisateur .

D Langue .

# Propriétés

2025/08/30 16:19

La zone des **propriétés** regroupe les propriétés de la section et de la query.

#### Section Visible QueryEdit Text Field Nar Value Field Nan Auto Execute Id 🗲 Identification Default Re Research I -ByRefs gersExpanded Enable Export 🔽 Enable Save 🔽 Enable Configuration Research Lis Drag a column header here to group by that column Refr Visib Par Id (P.Id = ...) P.Id = :Filter\$ $\checkmark$ ById 500 Par Références (P.Identification CONTIENT ... C P.Ident\_Externe CONTIENT ... OU P.Ident\_Info CONTIENT ...) K (P.Identification LIKE (P.Identification LIKE '%' || UPPER(:Filter\$) || '%' OR P.Ident\_Externe LIKE '%' || UPPER(:Filter\$) || '%' OR P.Ident\_Info LIKE '%' || UPPER(:Filter\$) || '%' OL ~ ByRefs actWhere 500 P.Identification LIKE '%' || UPPER(:Filter\$) || '%' ~ ByRef1 Par Référence interne (P.Identification CONTIENT ...) qctWhere 500 ~ ByRef2 Par Référence externe (P.Ident\_Externe CONTIENT ...) qctWhere P.Ident\_Externe LIKE '%' || UPPER(:Filter\$) || '%' 500 $\checkmark$ Par Référence info (P.Ident\_Info CONTIENT ...) P.Ident\_Info LIKE '%' || UPPER(:Filter\$) || '%' ByRef3 500 gctWhere $\checkmark$ ByName Par Tiers (T.Nom Prenom RESSEMBLE A ...\*) actWhere T.Nom Prenom LIKE UPPER (:Filter\$) || '%' 500 $\checkmark$ ByDateE Par Date egal (P.Date\_Piece = ...) actWhere P.Date Piece = :Filter\$ 500 XO

#### Propriétés

A **Description** : description de la section.

B Visible : visibilité de la section.

C Champ texte : nom du champ de la requête dont la valeur sera affiché dans la Query Edit. I Sauvegarde autorisée.

D Champ valeur : nom du champ de la requête J Configuration autorisée. dont la valeur sera affectée à la Query Edit.

E Exécution automatique : indique si la requête est exécutée automatiquement lors de l'ouverture de la liste déroulante.

F Recherche par défaut : filtre de recherche par défaut pour la liste déroulante.

### Visualisation de la requête

Il est possible d'avoir un **aperçu du texte de la requête** dans la zone prévue à cet effet.

G Mode de recherche utilisé dans la liste déroulante.

K Liste des filtres disponibles pour la recherhe

H Export autorisé.

dans la liste déroulante.

Last update: 2018/04/18 wiki:application:catalogmanager.https://wiki.atysxe.analys-informatique.com/doku.php?id=wiki:application:catalogmanager&rev=1524057640 15:20

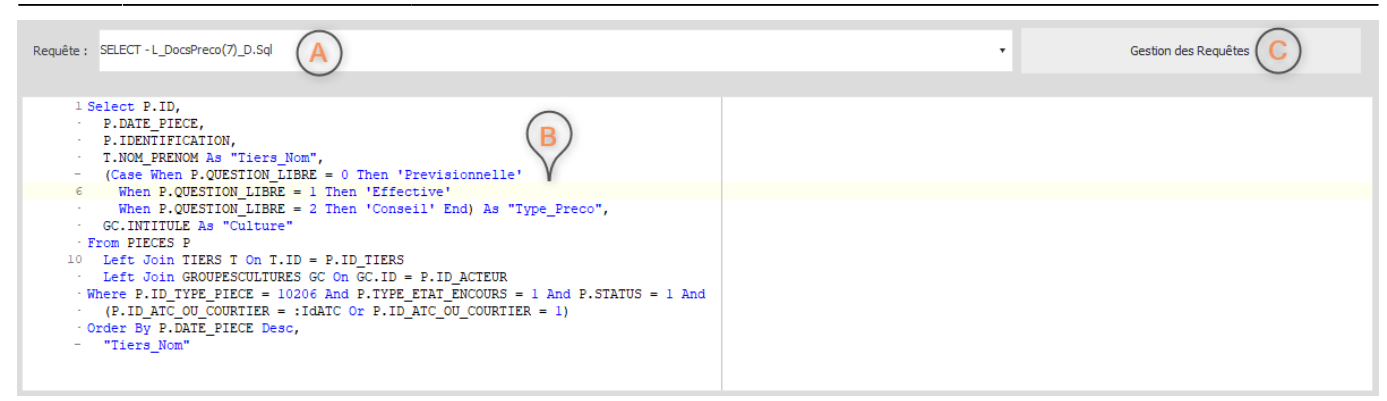

Aperçu de la requête

A Requête : requête actuellement visible dans l'aperçu.

#### B Texte de la requête.

C Bouton de lancement de la fenêtre de gestion des requêtes .

#### Fenêtre de gestion des requêtes

La fenêtre de gestion des requêtes permet de créer, modifier et tester les requêtes du catalogue.

| Database :Add Request ~ Requête : SELECT - C_Comme                                                                                                    | nt_Byld.Sql -                                                                                                    | Enregistrer les                                                                                                    |                                                                                                    |                                                                                                    |                            |
|----------------------------------------------------------------------------------------------------|----------------------------------------------------------------------------------------------------|----------------------------------------------------------------------------------------------------|----------------------------------------------------------------------------------------------------|----------------------------------------------------------------------------------------------------|----------------------------|
| Actions                                                                                                    |                                                                                                    | Storage                                                                                                    |                                                                                                    |                                                                                                    | 1                          |
| Main     FIELDS     CID C.ID     C.INTITULE     C.IENTE     NCID K.ID     ACTIVE COMMENTAIRE NC.INTITULE     NCID NC.ID     ACTIVE A.INTITULE     AID A.ID     FROM     C COMMENTAIRES     NC NATURESCOMMENTAIRES     A ACTIVITES                                                                         | Man  C (COMMENTAIRES)   C (COMMENTAIRES)  D _ ACTURE LONG D _ ACTURE_COMMEN  V _ INITULE VARYING V _ TEXTE BLOB D _ FORMULE_PUBLIP INITS_FORMULE_PUBLIP INITS_FORMULE_PUBLIP O _ INITG FORMULE_PUBLIP O _ OLI _ CREATION II D _ OLI _ CREATION II                                                         | × NC (NATURESCON<br>→ ID LONG<br>CODE VARING<br>INITILE VAR<br>STATUS LONG<br>OUEND CREAT<br>STATUS LONG<br>QUAND_MODI<br>ID_QUI_CREAT<br>ID_QUI_MODIP<br>MES<br>A | M × A (ACTIVITES) ×<br>=<br>CODE LONG<br>CODE LONG<br>CODE LONG<br>STATUS LONG<br>STATUS LONG<br>ON TIMES<br>QUANC CREATION TIMES<br>ION LONG<br>DI QUI_CREATION LONG<br>CATION L<br>A | Tables     Actionsoperation     Actionsoperation     Activities     Actionsoperation     Activities     Activities     Activities     Articles     Articles     Articles     Articles     Articles     Articles     ArticlesActivitieApproc     ArticlesActivitieApproc     ArtivitieApproc     ArtivitieApproc | )<br>JSUPP<br>LE<br>LESUPP |
|                                                                                                    | CID     CID     CID     CID     CID     CID     CID     CID     CITTULE     S     CITTULE     S     CINTTULE     S     CINTTULE     S     CINTTULE     S     CINTTULE     S     CINTULE     S     CINTULE     S     CINTULE     S     CINTULE     S     CINTULE     S     CINTULE     S     CINTULE     S | Alas Sort Type Sort Order<br>CID<br>NATURE CO<br>NCID Ascending 2<br>ACTIVITE<br>AID Ascending 1                                                                   | ggregate Grouping Criteria Or<br>= :1D<br>= :1D<br>= :1<br>= 1                                                                                                    | Or     ARTICLESCOMPOSES       ARTICLESCOMPOSES     ARTICLESCOMPOSES       ARTICLESCUPP     ARTC       Image: Art Composed     Image: Art Composed       Image: Art Composed     Image: Art Composed       Image: Art Composed     Image: Art Compo                                                                                                    | ٤                          |
| <pre>i Select C.ID As CID,<br/>C.INTITULE,<br/>C.TEXTE,<br/>NC.INTITULE As "NATURE CON<br/>NC.INTITULE As NOTIVITE,<br/>A.INTITULE As ACTIVITE,<br/>A.ID As ALD<br/>From COMPENIALESS CONCENTRAL<br/>Left Join NATURESCOMPENIAL<br/>Left Join ACTIVITES A On J<br/>Where C.STATUS = 1 And C.ID<br/></pre> | GMENTAIRE",<br>IRES NC On NC.ID = C.ID_NAT<br>A.ID = C.ID_ACTIVITE<br>= :ID                                                                                                    | ure_commentaire                                                                                                    | -                                                                                                    |                                                                                                    | Refresh Schema             |

Fenêtre de gestion des requêtes

# Catalogue de scripts

Pour lancer le catalogue de scripts, cliquer sur sa vignette dans la fenêtre de sélection des catalogues. Une nouvelle fenêtre s'ouvre permettant la gestion du catalogue de scripts.

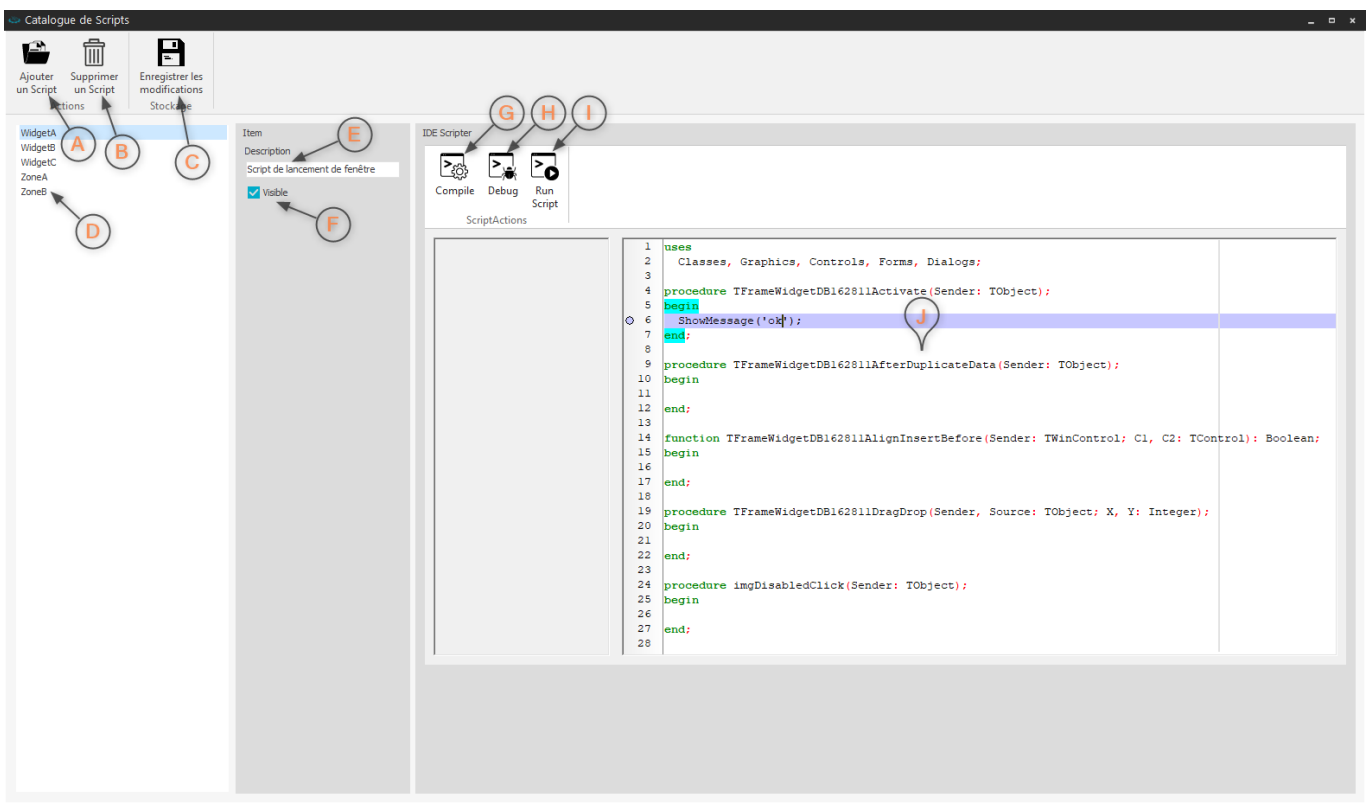

Fenêtre de gestion du catalogue de scripts

A **Ajouter un script** : ajoute un nouveau script F **Visible** : visibilité du script dans l'application. dans le catalogue.

B Supprimer un script : supprime le script sélectionné du catalogue.

C Enregistrer les modifications : enregistre les modifications apportées au catalogue.

D **Script** : liste des scripts du catalogue.

- G Compiler : compiler le script.
- H **Debugger** : debugger le script.
- l **Exécuter** : exécuter le script.
- J Code : code du script sélectionné.
- E **Description** : courte description du script.

### Suppression d'un script

La suppression d'un script le rendra inaccessible à l'utilisation en mode design et dans l'application.

# Références

- Présentation des catalogues
- Paramètres de personnalisation
- Module Manager Page Manager Page
- Editeur de styles
- Editeur de styles de tile
- Mode Design
- Templates
- Quick Customize
- Formulaires

### A voir

- Architecture de l'application
- Personnalisation des menus
- Personnalisation des pages / widgets

From: https://wiki.atysxe.analys-informatique.com/ - Wiki Atys XE

Permanent link: https://wiki.atysxe.analys-informatique.com/doku.php?id=wiki:application:catalogmanager&rev=1524057640

Last update: 2018/04/18 15:20

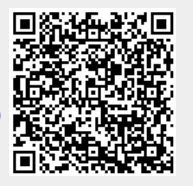